# 在ASA上配置AnyConnect VPN电话的证书身份验 证

## 目录

## 简介

本文档提供的配置示例显示如何配置自适应安全设备(ASA)和CallManager设备,以为在思科IP电话 上运行的AnyConnect客户端提供证书身份验证。完成此配置后,思科IP电话可以建立与ASA的 VPN连接,这些连接使用证书来保护通信。

## 先决条件

### 要求

尝试进行此配置之前,请确保满足以下要求:

• AnyConnect Premium SSL许可证

• Cisco VPN电话许可证的AnyConnect

根据ASA版本,您将看到ASA版本8.0.x的"AnyConnect for Linksys电话"或8.2.x或更高版本的 "AnyConnect for Cisco VPN Phone"。

### 使用的组件

本文档中的信息基于以下软件和硬件版本:

• ASA - 8.0(4)版或更高版本

• IP电话型号 — 7942 / 7962 / 7945 / 7965 / 7975

- •电话 --- 8961/9951/9971,带9.1(1)版固件
- 电话 版本9.0(2)SR1S 瘦呼叫控制协议(SCCP)或更高版本

•思科统一通信管理器(CUCM)-8.0.1.100000-4版或更高版本

此配置示例中使用的版本包括:

• ASA — 版本9.1(1)

• CallManager — 版本8.5.1.10000-26

有关CUCM版本中支持的电话的完整列表,请完成以下步骤:

1. 打开此URL:https://<CUCM服务器IP地址>:8443/cucreports/systemReports.do

2. 选择Unified CM Phone Feature List > Generate a new report > Feature:虚拟私有网络。 本文档中的信息都是基于特定实验室环境中的设备编写的。本文档中使用的所有设备最初均采用原始(默认)配置。如果您使用的是真实网络,请确保您已经了解所有命令的潜在影响。

#### 规则

有关文档约定的更多信息,请参考 Cisco 技术提示约定。

## 电话证书类型

思科在电话中使用以下证书类型:

- 制造商安装证书(MIC) 所有7941、7961和更新型号的思科IP电话都包含MIC。MIC是由思科 证书颁发机构(CA)签名的2048位密钥证书。当存在MIC时,无需安装本地有效证书(LSC)。为 使CUCM信任MIC证书,它在其证书信任库中使用预安装的CA证书CAP-RTP-001、CAP-RTP-002和Cisco\_Manufacturing\_CA。
- LSC 在您配置设备安全模式进行身份验证或加密后,LSC可保护CUCM和电话之间的连接。
   LSC拥有Cisco IP电话的公钥,该公钥由CUCM证书颁发机构代理功能(CAPF)私钥签名。这是首选方法(与使用MIC相反),因为只有管理员手动调配的思科IP电话才允许下载和验证CTL文件。注意:由于安全风险增加,思科建议仅将MIC用于LSC安装,而不是继续使用。将思科IP电话配置为使用MIC进行传输层安全(TLS)身份验证或用于任何其他目的的客户会自行承担风险。

## 配置

本部分提供有关如何配置本文档所述功能的信息。

**注意**:使用<u>命令查找工具(仅限注册用户)可获取有关本部分所使用命令的详细信息。</u>

#### 配置

本文档介绍以下配置:

• ASA 配置

- CallManager 配置
- CallManager上的VPN配置
- IP电话上的证书安装

#### ASA 配置

ASA的配置与将AnyConnect客户端计算机连接到ASA时的配置几乎相同。但是,这些限制适用:

- •隧道组必须具有group-url。此URL将在CM的VPN网关URL下配置。
- 组策略不得包含拆分隧道。

此配置使用ASA设备安全套接字层(SSL)信任点中以前配置和安装的ASA(自签名或第三方)证书。 有关详细信息,请参阅以下文档:

- 配置数字证书
- 在 ASA 8.x 上手动安装第三方供应商证书以便与 WebVPN 一起使用的配置示例
- ASA 8.x : VPN访问与使用自签名证书的AnyConnect VPN客户端配置示例

#### ASA的相关配置是:

ip local pool SSL\_Pool 10.10.10.1-10.10.10.254 mask 255.255.255.0
group-policy GroupPolicy\_SSL internal
group-policy GroupPolicy\_SSL attributes
split-tunnel-policy tunnelall
vpn-tunnel-protocol ssl-client

tunnel-group SSL type remote-access tunnel-group SSL general-attributes address-pool SSL\_Pool default-group-policy GroupPolicy\_SSL tunnel-group SSL webvpn-attributes authentication certificate group-url https://asa5520-c.cisco.com/SSL enable

webvpn
enable outside
anyconnect image disk0:/anyconnect-win-3.0.3054-k9.pkg
anyconnect enable

ssl trust-point SSL outside

#### CallManager 配置

要从ASA导出证书并将证书作为Phone-VPN-Trust证书导入CallManager,请完成以下步骤:

- 1. 向CUCM注册生成的证书。
- 2. 检查用于SSL的证书。 ASA(config)#**show run ssl** ssl trust-point SSL outside
- 号出证书。
   ASA(config)#crypto ca export SSL identity-certificate
   隐私增强邮件(PEM)编码的身份证书如下:

-----BEGIN CERTIFICATE----ZHUxFjAUBgkqhkiG9w0BCQIWB0FTQTU1NDAwHhcNMTMwMTMMMTM1MzEwWhcNMjMw MTI4MTM1MzEwWjAmMQwwCgYDVQQDEwN1ZHUxFjAUBgkqhkiG9w0BCQIWB0FTQTU1 NDAwgZ8wDQYJKoZIhvcNAQEBBQADgY0AMIGJAoGBAMYcrysjZ+MawKBx8Zk69SW4AR FSpV6FPcUL7xsovhw6hsJE/2VDgd3pkawc5jcl5vkcpTkhjbf2xC4C1q6ZQwpahde22sdf1 wsidpQWq1DDrJD1We83L/oqmhkWJ07QfNrGZhOLv9xOpR7BFpZd1yFyzwAPkoBl1 -----END CERTIFICATE-----

#### 4. 从终端复制文本并将其另存为.pem文件。

5. 登录CallManager并选择**Unified OS Administration > Security > Certificate Management > Upload Certificate > Select Phone-VPN-trust**以上传在上一步中保存的证书文件。 **CallManager上的VPN配置** 

- 1. 导航至Cisco Unified CM管理。
- 2. 从菜单栏中,选择Advanced Features > VPN > VPN Gateway。

| CISCO Cisco Unified CM A                     | dministration<br>ations Solutions |               |                                 |                   |
|----------------------------------------------|-----------------------------------|---------------|---------------------------------|-------------------|
| System - Call Routing - Media Resources -    | Advanced Features 🔻 Device        | a 🔻 Applicati | on 🔻 User Management 🔻 B        | ulk Administratio |
|                                              | Voice Mail                        | •             |                                 | _                 |
|                                              | SAF                               | •             |                                 |                   |
| Cisco Unified CM Adn                         | EMCC                              | •             |                                 |                   |
| System version: 8.5.1.10000-26               | Intercompany Media Servic         | es 🕨          |                                 |                   |
|                                              | Fallback                          | - •           |                                 |                   |
|                                              | VPN                               |               | VPN Profile                     |                   |
| Please visit the License Report Page         | for more details.                 |               | VPN Group                       |                   |
| VMware Installation: 2 vCPU Intel(R          | ) Xeon(R) CPU E5540 @ :           | 2.53GHz       | VPN Gateway                     | RAM               |
|                                              |                                   |               | VPN Feature Configuration       |                   |
| Last Successful Logon: Feb 5, 2013 5:55:45 P | м                                 | _             | The output of the output of the |                   |

3. 在VPN网关配置窗口中,完成以下步骤:在VPN Gateway Name字段中,输入名称。这可以 是任何名称。在VPN Gateway Description字段中,输入说明(可选)。在VPN Gateway URL字段中,输入在ASA上定义的group-url。在"此位置"字段的"VPN证书"中,选择之前上传 到CallManager的证书,以将其从信任库移动到此位置。

| System 👻 Call Routing 👻 Media Reso  | urces 🔻 Advanced Features 👻 Device 👻                                                                                                    | Application 👻 User Management 👻                                                                                                    | Bulk Administration 👻 Help 👻                                                                                               |
|-------------------------------------|----------------------------------------------------------------------------------------------------|----------------------------------------------------------------------------------------------------|----------------------------------------------------------------------------------------------------|
| VPN Gateway Configuration           |                                                                                                    |                                                                                                    |                                                                                                    |
| Gave 🗙 Delete 🗋 Copy                | Add New                                                                                                    |                                                                                                    |                                                                                                    |
| Status                              |                                                                                                    |                                                                                                    |                                                                                                    |
| i Status: Ready                     |                                                                                                    |                                                                                                    |                                                                                                    |
| VPN Gateway Information             |                                                                                                    |                                                                                                    |                                                                                                    |
| VPN Gateway Name* ASA_Pho           | DIREVEN                                                                                                    |                                                                                                    |                                                                                                    |
| VPN Gateway Description             |                                                                                                    |                                                                                                    |                                                                                                    |
| VPN Gateway URL* https://d          | sa5520-c.cisco.com/SSL                                                                                                    |                                                                                                    |                                                                                                    |
| VPN Gateway Certificates            |                                                                                                    |                                                                                                    |                                                                                                    |
| VPN Certificates in your Truststore | SUBJECT: CN-10.198.16.136,unstructure<br>SUBJECT: CN-10.198.16.140,unstructure<br>SUBJECT: CN-10.198.16.140;8443 ISSU<br>SUBJECT: CN-ASA5510-F-IP-PHONE,uns | edName=10.198.16.136 ISSUER: Ci<br>edName=10.198.16.140 ISSUER: Ci<br>ER: CN=10.198.16.140:8443 S/N: c<br>tructuredName=ASASS10-F.cisco.cr | N=10.198.16.136,unstructuredName= +<br>N=10.198.16.140,unstructuredName=<br>e7:e2:72:4f<br>om ISSUER: CN=ASA5510-F-IP-PHON |
|                                     | <b>~</b> .                                                                                                    | ^                                                                                                    |                                                                                                    |
| VPN Certificates in this Location*  | SUBJECT: unstructuredName=ASA5520-0                                                                                                    | C.cisco.com,CN⇔ASA5520-C.cisco.c                                                                                                    | xam ISSUER: DC=com,DC=crtec,DC= ▲                                                                                          |
|                                     |                                                                                                    |                                                                                                    | · -                                                                                                    |
| - Save Delete Copy                  | Add New                                                                                                    |                                                                                                    |                                                                                                    |

4. 从菜单栏中,选择Advanced Features > VPN > VPN Group。

| System - Call Routing - 1 | Media Resources 🔻 | Ad   | vanced Features 🔻  | Device 🔻 | Applic | ation 🔻 | User Management      | •   | Bulk Adminis |
|---------------------------|-------------------|------|--------------------|----------|--------|---------|----------------------|-----|--------------|
| VPN Gateway Configura     | ition             |      | Voice Mail         |          | •      |         |                      |     |              |
|                           |                   |      | SAF                |          | •      |         |                      |     |              |
| Save 🗙 Delete             | Copy 🛟 Add        |      | EMCC               |          | •      |         |                      |     |              |
| - Status                  |                   |      | Intercompany Media | Services | •      |         |                      |     |              |
| (i) Undate successful     |                   |      | Fallback           |          | •      |         |                      |     |              |
|                           |                   |      | VPN                |          | •      | VPN     | l Profile            |     | -            |
| VPN Gateway Informati     | ion               | _    |                    |          |        | VPN     | l Group              |     |              |
| VPN Gateway Name*         | ASA_PhoneVPN      |      |                    |          |        | VPN     | l Gateway            |     |              |
| VPN Gateway Description   |                   |      |                    |          |        | VPN     | l Feature Configurat | ion |              |
| VPN Gateway URL*          | https://asa5520-c | .cis | co.com/SSL         |          |        |         |                      |     |              |
|                           |                   |      |                    |          |        |         |                      |     |              |

5. 在All Available VPN Gateways字段中,选择之前定义的VPN Gateway。单击向下箭头,将所 选网关移动到此VPN组中的Selected VPN Gateways字段。

| System  Call Routing  Media Resources  Advanced F  | eatures 👻 Device 👻 Application 👻 User Manag |
|----------------------------------------------------|---------------------------------------------|
| VPN Group Configuration                            |                                             |
| 🔚 Save 🗶 Delete 🗋 Copy 🕂 Add New                   |                                             |
| Status                                             |                                             |
| i Status: Ready                                    |                                             |
| VPN Group Information                              |                                             |
| VPN Group Name* ASA_PhoneVPN                       |                                             |
| VPN Group Description                              |                                             |
| VPN Gateway Information                            |                                             |
| All Available VPN Gateways                         | *                                           |
| Move the                                           | Gateway down                                |
| **                                                 |                                             |
| Selected VPN Gateways in this VPN Group* ASA_Phone | VPN                                         |
|                                                    | ×                                           |

6. 从菜单栏中,选择Advanced Features > VPN > VPN Profile。

| System      Call Routing      Media Resources                                  | Advanced Features V Device V Appli                        | cation 🔻 User Management 👻 Bulk Administ              |
|--------------------------------------------------------------------------------|-----------------------------------------------------------|-------------------------------------------------------|
| VPN Group Configuration<br>Save Copy Add<br>Status<br>Status: Ready            | Voice Mail  SAF EMCC Intercompany Media Services Fallback |                                                       |
| VPN Group Information<br>VPN Group Name* ASA_PhoneVPN<br>VPN Group Description | VEN                                                       | VPN Group<br>VPN Gateway<br>VPN Feature Configuration |

## 7. 要配置VPN配置文件,请填写标有星号(\*)的所有字段。

| System 👻 Call Routing 👻 Media Resources 👻 Advanced Features 👻 Device 👻 Application 👻          |
|-----------------------------------------------------------------------------------------------|
| VPN Profile Configuration                                                                     |
| 🔚 Save 🗶 Delete 🕞 Copy 🕂 Add New                                                              |
| Status                                                                                        |
| i Status: Ready                                                                               |
| VPN Profile Information                                                                       |
| Name* ASA_PhoneVPN                                                                            |
| Description                                                                                   |
| Enable Auto Network Detect                                                                    |
|                                                                                               |
| MTU*                                                                                          |
| Fail to Connect* 30                                                                           |
| Enable Host ID Check                                                                          |
|                                                                                               |
| Client Authentication                                                                         |
| Client Authentication Method* Certificate                                                     |
| Enable Password Persistence                                                                   |
| - Save Delete Copy Add New                                                                    |
| <b>启用自动网络检测:</b> 如果启用,VPN电话会ping TFTP服务器,如果未收到响应.它会自动启                                        |
| 动VPN连接。 <b>启用主机ID检查:</b> 如果启用,VPN电话将VPN网关URL的FQDN与证书的                                         |
| CN/SAN进行比较。如果客户端不匹配或使用带星号(*)的通配符证书,则客户端无法连接。 <b>启</b><br>用密码持久性:这允许//PN电话缓存用户名和密码 以便下次尝试//PN。 |

8. 在Common Phone Profile Configuration窗口中,单击Apply Config以应用新的VPN配置。您

| Device -                                             | Application -                              | User Managemen  | t      Bulk Administration      Help                                                                                                    |
|------------------------------------------------------|--------------------------------------------|-----------------|----------------------------------------------------------------------------------------------------|
| CTI Ro<br>Gateko<br>Gatew<br>Phone<br>Trunk<br>Remot | ute Point<br>eeper<br>vay<br>e Destination |                 |                                                                                                    |
| Device                                               | e Settings                                 |                 | Device Defaults Firmware Load Information Default Device Profile Device Profile Phone Button Template Softkey Template Phone Services SIP Profile Common Device Configuration Common Phone Profile |
| System 🔻                                             | Call Routing 🔻                             | Media Resource: | s ▼ Advanced Features ▼ Device ▼ A                                                                                                    |
| Common                                               | Phone Profile                              | Configuratio    |                                                                                                    |
| Save                                                 | X Delete                                   | 🗋 Copy 🎦        | Reset 🧷 Apply Config 🕂 Add New                                                                                                    |
|                                                      | rmation ——                                 |                 |                                                                                                    |
| VPN Grou                                             | P ASA_PhoneV                               | PN              |                                                                                                    |
| VPN Profi                                            | le ASA_PhoneV                              | PN              |                                                                                                    |

9. 如果为特定电话/用户创建了新配置文件,请转至"电话配置"窗口。在Common Phone Profile字段中,选择Standard Common Phone Profile。

|         | CTI Route Point    | Polatod                       | Linker Ra | ck To Find/Lie |
|---------|--------------------|-------------------------------|-----------|----------------|
|         | Gatekeeper         | Kelateu                       | Links: Da | ck to Find/Lis |
| nfig C  | Gateway            |                               |           |                |
| MAC     | Phone              | 008645576112                  |           |                |
| Desc    | Trunk              | Auto 1000                     |           |                |
| Devi    | Remote Destination | Default                       | •         | View Details   |
| Com     | Device Settings    | < None >                      | -         | View Details   |
| Phone E | Button Template*   | Standard 7962G SCCP           | •         |                |
| Softkey | Template           | Walter Phones                 | •         |                |
| Commo   | on Phone Profile*  | Standard Common Phone Profile | -         |                |

10. 再次将电话注册到CallManager以下载新配置。

### 证书身份验证配置

要配置证书身份验证,请在CallManager和ASA中完成以下步骤:

- 1. 从菜单栏中,选择Advanced Features > VPN > VPN Profile。
- 2. 确认Client Authentication Method字段设置为Certificate。

| System 👻 Call Ro           | uting 👻 Media Resources 👻 Advanced Features 👻 Device 👻 Application 👻 |
|----------------------------|----------------------------------------------------------------------|
| VPN Profile Con            | figuration                                                           |
| 🔚 Save 🗶 🕻                 | Delete [ Copy 🕂 Add New                                              |
| _ Status                   |                                                                      |
| i Status: Rea              | dy                                                                   |
| _ ¥PN Profile Inf          | ormation                                                             |
| Name* ASA                  | _PhoneVPN                                                            |
| Description                |                                                                      |
| 🗖 Enable Auto I            | Network Detect                                                       |
| <sub>C</sub> Tunnel Parame | ters                                                                 |
| мти*                       | 1290                                                                 |
| Fail to Connect*           | 30                                                                   |
| 🔲 Enable Host I            | D Check                                                              |
| Client Authenti            | cation                                                               |
| Client Authentica          | tion Method* Certificate                                             |
| Enable Passw               | ord Persistence                                                      |
|                            |                                                                      |

- 3. 登录CallManager。从菜单栏中,选择**Unified OS Administration > Security > Certificate** Management > Find。
- 4. 导出所选证书身份验证方法的正确证书:MIC:Cisco\_Manufacturing\_CA 使用MIC对IP电话 进行身份验证

| Find Certificate List where File N | ame v begins with v | Find Clear Filter           |
|------------------------------------|---------------------|-----------------------------|
| Certificate Name                   | Certificate Type    | .ºEM Fle                    |
| tomcat                             | certs               | tomcat.sem                  |
| ipsec                              | certs               | iprec.pem                   |
| tormoat-brast                      | trust-certs         | CUCM85.pen                  |
| ipsec-trust                        | trust-certs         | CUCM85.pem                  |
| CaliManager                        | certs               | CallNanager.pem             |
| CAPF                               | certs               | CAPF.pem                    |
| TVB                                | oart:               | TVS.com                     |
| CallManager-trust                  | trust-cents         | Cisco Nanufacturing CA.pern |
| CallManager-trust                  | trust-certs         | CAP-RTP-001.pem             |
| CallManager-trust                  | trust-certs         | Cisco Root CA 2048.pem      |
| CaliManager-trust                  | trust-certs         | CAPF-18cfD46e.pem           |
| CallManager-trust                  | trust-certs         | CAP-PTP-002.pem             |

LSC:思科证书颁发机构代理功能(CAPF) — 使用LSC对IP电话进行身份验证

| Certificate Name  | Certificate Type | .PEM File                  |                 |
|-------------------|------------------|----------------------------|-----------------|
| tomcat            | certs            | iomcat.pem                 | tomczt.der      |
| psec              | certs            | bsec.pem                   | ipeec.der       |
| comcat-trust      | trust-certs      | CUCM85.pem                 | OLCM85.der      |
| psec-trust        | trust-certs      | CUCM85.perr                | CLCN85.der      |
| CallManager       | certs            | CallManacer.pem            | CallManager.der |
| CAPF              | certs            | CAPF.pem                   | CAPF.der        |
| TVS               | certs            | TV5.pem                    | TVS.der         |
| CallManager-trust | trust-certs      | Cisco Manufacturing CA.pem |                 |

- 5. 查找证书,即Cisco\_Manufacturing\_CA或CAPF。下载.pem文件并另存为.txt文件
- 6. 在ASA上创建新信任点,并使用之前保存的证书对信任点进行身份验证。当系统提示您输入 base-64编码的CA证书时,选择文本并粘贴到下载的.pem文件中以及BEGIN和END行。示例 显示:

```
ASA (config) #crypto ca trustpoint CM-Manufacturing
ASA(config-ca-trustpoint) #enrollment terminal
ASA(config-ca-trustpoint) #exit
ASA(config) #crypto ca authenticate CM-Manufacturing
ASA(config) #
```

<base-64 encoded CA certificate>

quit

7. 确认隧道组上的身份验证已设置为证书身份验证。 tunnel-group SSL webvpn-attributes **authentication certificate** group-url https://asa5520-c.cisco.com/SSL enable

#### IP电话上的证书安装

IP电话可以与MIC或LSC配合使用,但每个证书的配置过程不同。

#### MIC安装

默认情况下,支持VPN的所有电话都预装了MIC。7960和7940电话不附带MIC,需要特殊安装程序 才能使LSC安全注册。

**注意:**思科建议仅将MIC用于LSC安装。思科支持LSC对与CUCM的TLS连接进行身份验证。由于 MIC根证书可能受到危害,将电话配置为使用MIC进行TLS身份验证或用于任何其他目的的客户会自 行承担风险。如果MIC受到危害,思科不承担任何责任。

#### LSC安装

o

- 1. 在CUCM上启用CAPF服务。
- 2. 激活CAPF服务后,分配电话指令以在CUCM中生成LSC。登录到Cisco Unified CM管理,然 后选择**设备>电话**。选择您配置的电话。
- 3. 在"证书颁发机构代理功能(CAPF)信息"部分,确保所有设置都正确,并将操作设置为将来日期

| Certificate Operation* | Install/Upgrade          |   |    |    |                 |  |  |
|------------------------|--------------------------|---|----|----|-----------------|--|--|
| Authentication Mode*   | By Authentication String |   |    |    |                 |  |  |
| Authentication String  | 123456                   |   |    |    |                 |  |  |
| Generate String        |                          |   |    |    |                 |  |  |
| Key Size (Bits)*       | 2048                     |   |    |    |                 |  |  |
| Operation Completes By | 2013                     | 3 | 10 | 12 | (VVVV·MM·DD·HH) |  |  |

- 4. 如果"身份验证模式"(Authentication Mode)设置为空字符串或现有证书(Null String or Existing Certificate),则无需进一步操作。
- 5. 如果Authentication Mode设置为字符串,请在电话控制台中手**动选择Settings > Security** Configuration > \*\*# > LSC > Update。

## 验证

使用本部分可确认配置能否正常运行。

#### ASA验证

```
Session Type: AnyConnect Detailed
Username : CP-7962G-SEPXXXXXXXXXXXXX
Index : 57
Assigned IP : 10.10.10.2 Public IP : 172.16.250.15
Protocol : AnyConnect-Parent SSL-Tunnel DTLS-Tunnel
License : AnyConnect Premium, AnyConnect for Cisco VPN Phone
Encryption : AnyConnect-Parent: (1)AES128 SSL-Tunnel: (1)AES128
DTLS-Tunnel: (1) AES128
Hashing : AnyConnect-Parent: (1)SHA1 SSL-Tunnel: (1)SHA1
DTLS-Tunnel: (1) SHA1Bytes Tx : 305849
Bytes Rx : 270069Pkts Tx : 5645
Pkts Rx : 5650Pkts Tx Drop : 0
Pkts Rx Drop : OGroup Policy :
GroupPolicy_SSL Tunnel Group : SSL
Login Time : 01:40:44 UTC Tue Feb 5 2013
Duration : 23h:00m:28s
Inactivity : 0h:00m:00s
NAC Result : Unknown
VLAN Mapping : N/A VLAN : none
AnyConnect-Parent Tunnels: 1
SSL-Tunnel Tunnels: 1
DTLS-Tunnel Tunnels: 1
AnyConnect-Parent:
Tunnel ID : 57.1
Assigned IP : 10.10.10.2 Public IP : 172.16.250.15
Encryption : AES128 Hashing : SHA1
```

ASA5520-C(config)#show vpn-sessiondb detail anyconnect

Encapsulation: TLSv1.0 TCP Dst Port : 443 Auth Mode : Certificate Idle Time Out: 30 Minutes Idle TO Left : 29 Minutes Client Type : AnyConnect Client Ver : Cisco SVC IPPhone Client v1.0 (1.0) Bytes Tx : 1759 Bytes Rx : 799 Pkts Tx : 2 Pkts Rx : 1 Pkts Tx Drop : 0 Pkts Rx Drop : 0 SSL-Tunnel: Tunnel ID : 57.2 Public IP : 172.16.250.15 Encryption : AES128 Hashing : SHA1 Encapsulation: TLSv1.0 TCP Src Port : 50529 TCP Dst Port : 443 Auth Mode : Certificate Idle Time Out: 30 Minutes Idle TO Left : 29 Minutes Client Type : SSL VPN Client Client Ver : Cisco SVC IPPhone Client v1.0 (1.0) Bytes Tx : 835 Bytes Rx : 0 Pkts Tx : 1 Pkts Rx : 0 Pkts Tx Drop : 0 Pkts Rx Drop : 0 DTLS-Tunnel: Tunnel ID : 57.3 Assigned IP : 10.10.10.2 Public IP : 172.16.250.15 Encryption : AES128 Hashing : SHA1 Encapsulation: DTLSv1.0 UDP Src Port : 51096 UDP Dst Port : 443 Auth Mode : Certificate Idle Time Out: 30 Minutes Idle TO Left : 29 Minutes Client Type : DTLS VPN Client Client Ver : Cisco SVC IPPhone Client v1.0 (1.0) Bytes Tx : 303255 Bytes Rx : 269270 Pkts Tx : 5642 Pkts Rx : 5649 Pkts Tx Drop : 0 Pkts Rx Drop : 0

#### CUCM验证

| System 💌                    | Cal Routi | ng 💌 Medio Resources 👻 Adva | naed Features 👻 Devia  | e 🐐 Application 👻     | User klanagement 💌 Bulk         | Administration 👻 Help 💌       |                                                           |  |  |  |  |
|-----------------------------|-----------|-----------------------------|------------------------|-----------------------|---------------------------------|-------------------------------|-----------------------------------------------------------|--|--|--|--|
| Find and L                  | ist Pho   | nes                         |                        |                       |                                 |                               | Related Links: Actively Log                               |  |  |  |  |
| Add Ne                      | ew 📕      | Select All 🌐 Geer Al 🗮 0    | alate Salacted 🛛 🐴 Res | sel Selactad 🧷 App    | aly Config to Selected          |                               |                                                           |  |  |  |  |
| Status<br>i 4 records found |           |                             |                        |                       |                                 |                               |                                                           |  |  |  |  |
| Find Phone                  | where     | Device Name                 | ★ begins with ★<br>S   | elect item or enter s | Find Clear fil<br>search text 👻 | ter 🕹 😑                       | IP Phone registered with<br>the CUCM using VPN<br>address |  |  |  |  |
|                             |           | Device Name(Line) *         | Description            | Device Pool           | Desice Protocol                 | Status                        | CP Address                                                |  |  |  |  |
| E 8                         |           | 84 <b></b>                  | Auto 1001              | Default               | SCOP                            | Unknown                       | Unknown                                                   |  |  |  |  |
| 1 2                         |           | SEPERATOR                   | Auto 1000              | Default               | SCCP (                          | Registered with 192,168,100.1 | 10.10.10.2                                                |  |  |  |  |

## 故障排除

目前没有针对此配置的故障排除信息。

### 相关 Bug

- Cisco Bug ID <u>CSCtf09529</u>,在CUCM中为8961、9951和9971电话添加对VPN功能的支持
- Cisco Bug ID CSCuc71462, IP电 话VPN故障切换需要8分钟
- Cisco Bug ID CSCtz42052, IP电话SSL VPN支持非默认端口号

- Cisco Bug ID <u>CSCth96551</u>,电话VPN用户+密码登录时不支持所有ASCII字符。
- Cisco Bug ID <u>CSCuj71475</u>,IP电话VPN需要手动输入TFTP
- Cisco Bug ID <u>CSCum10683</u>, IP电话不记录未接、已拨或已接呼叫

## 相关信息

• <u>技术支持和文档 - Cisco Systems</u>